# 仓库库存管理模块用户操作手册

目录

| 仓      | :库库存管理模块用户操作手册 | 1        |
|--------|----------------|----------|
| 1      | 仓库入库单          | 1        |
| 2      | 仓库出库单          | 2        |
| 3      | 令库调拨单          | . 4      |
| 4      | 仓库调度计划         | 5        |
| 5      | 合库物流单          | . 5      |
| 5      | 合定商县山入底        | • •      |
| 7      | ℃/于问册田/飞/十     | ه .<br>۵ |
| ,<br>0 | 血点于            |          |
| ō.     | 飞出 库 间         | TΤ       |

### 1 仓库入库单

第一步:新增仓库入库单

- 在"仓库入库单"模块下,授权用户可点击"新增",打开信息新增页面(只支持新增 其他入库单);
- 其他业务类型的入库单为自动生成,当物流状态为"已签收"的数据自动判断入库单归属(仓库/门店/项目入库单)并自动创建;如下图所示:

| UD应用开发中心<br>Industry Liniversite App. State | 5            |   |        |      |           |            |         |         |        |       |        | 进销存及工程管 | 理系统 🗸 👘 🤶 | ) Q     | ¢ <sup>®</sup> @ ( |   |
|---------------------------------------------|--------------|---|--------|------|-----------|------------|---------|---------|--------|-------|--------|---------|-----------|---------|--------------------|---|
| ◎ 销售管理                                      | ~            | Ê | 貢页     | j    | 产值确认合     | 同结算        | 工程建设数 2 | 品牌信息    | 客户信息   | 客户预缴单 | 销货单-列表 | 仓库物流单   | 仓库调拨计划    | 销货退货    | i                  | С |
| 🔄 采购管理                                      | $\checkmark$ |   | 单据开    | 始日期  |           |            | 单据结束日期  |         |        | 单据单号  |        |         |           |         | - 01               |   |
| 🗈 仓库库存管理                                    | ^            |   | Im iii | 选择   |           |            | 🗇 请选择   |         |        |       |        |         | 展开~       | 重置      | 查询                 |   |
| ⑤ 仓库入库单                                     |              |   |        |      |           |            |         |         |        |       |        |         |           |         |                    | 7 |
| 🗟 仓库出库单                                     |              |   | 已选中    | : 0项 | Ø         |            |         |         |        |       |        |         |           |         | 新增                 |   |
| 🔄 仓库调拨单                                     |              |   |        | 序号   | 单据单号      | 单据日期       | 业务类型    | 关联单据    | 仓库     | 批次    | 备注     | 制单人     | 单据状态      | 操作      |                    |   |
| 🔄 仓库调度计划                                    |              | × |        | 1    | RK2024111 | 2024-11-14 | 其他入库    |         | 1024仓库 |       |        | (1      |           | 查看      |                    |   |
| 🗟 仓库物流单                                     |              |   |        | 2    | RK2024111 | 2024-11-14 | 仓库物流收   | CKWL202 | 001批发出 |       | 000    |         | • 已完成     | 查看      |                    |   |
| 🔄 仓库商品出入库                                   |              |   |        |      |           |            |         |         |        |       |        |         |           |         |                    |   |
| 目 虚点単                                       |              |   |        |      |           |            |         |         |        |       |        |         |           |         |                    |   |
| 🖾 门店库存管理                                    | $\sim$       |   |        |      |           |            |         |         |        |       |        |         |           |         |                    |   |
| 🔄 项目库存管理                                    | $\sim$       |   |        |      |           |            |         |         |        |       |        |         |           |         |                    |   |
| 😂 财务管理                                      | ~            |   |        |      |           |            |         |         |        |       |        | 3       | 共2条 〈 1 〉 | 15条/页 > | 前往 1               | 页 |

- 在新增弹框页面,填写表单信息之后点击"取消"按钮,则会取消本次操作,并关闭新 增弹框页面;点击"存草稿"按钮,则会将次操作填写内容暂存;点击"保存并新增" 按钮,即会保存本次所填写信息并新开新增页面;点击"保存"按钮,即会保存本次所 填写信息;点击"历史单据"按钮,即进入列表页面;如下图所示:
- 注意:1)新增弹框页面中,标记红色\*的为必填项;必填项,必须填写之后才能保存, 非必填项可根据实际业务选择填写;

| IU应用开发中心<br>Intelly Linkerse App. Stuc | 2 |    |             |      |      |       |         |          |         |       | 进销存及工程管 | 理系统 > 🔰 ( | DQſ  | P 🕸 🛑 |
|----------------------------------------|---|----|-------------|------|------|-------|---------|----------|---------|-------|---------|-----------|------|-------|
| 🖾 销售管理                                 | ~ | Ĕ  | 页 产         | 值确认  | 合同结算 | 工程建设数 | 品牌信息    | 客户信息     | 客户预缴单   | 销货单-列 | 表 仓库物流单 | 仓库调拨计划    | 销货退货 | : 0   |
|                                        |   | 仓居 | i入库单 / 新增/编 | 職入库单 |      |       |         |          |         |       |         |           |      |       |
|                                        |   |    | 单据单号        |      |      |       | 单据日期    | 明        |         |       | 制单人     |           |      |       |
| 🗈 仓库库存管理                               | ^ |    |             |      |      |       | iii 20. | 24-11-14 |         |       |         | 日嘎        |      |       |
| 🗟 仓库入库单                                |   |    | 业务类型        |      |      |       | 仓库      | 选择入库仓库   |         |       |         |           |      |       |
| □ 仓库出库单                                |   |    | 其他入库        |      |      |       | 请选择     | ļ.       |         |       | ~       |           |      |       |
| ③ 仓库调拨单                                |   | "[ | 入库商品明细      | 选择   | 入库商品 |       |         |          |         |       |         |           |      |       |
| 合库调度计划                                 |   |    | 商品名称*       | f    | 牌信息  | 商品型号  |         | 计量单位     | 数量*     | Ê     | 自价*     | 商品价值      | 备注   |       |
| 合库物流单                                  |   |    |             |      |      |       |         | 45       | - 44.40 |       |         |           |      |       |
| 🔄 仓库商品出入库                              |   |    |             |      |      |       |         | 首2       | 1或以出    |       |         |           |      |       |
| e 41-100                               |   |    |             |      |      |       |         | +        | 新增      |       |         |           |      |       |
| 国 屈原単                                  |   |    | 备注          |      |      |       |         |          |         |       |         |           |      |       |
| ◎ 门店库存管理                               | ~ |    |             |      |      |       |         |          |         |       |         |           |      |       |
| 🗈 项目库存管理                               | ~ |    |             |      |      |       |         |          |         |       |         |           |      |       |
| ⑤ 财务管理                                 | ~ |    |             |      |      |       |         |          | E       | 以消    | 存草稿 保   | 存并继续新增    | 保存   | 历史单据  |

#### 第三步:快捷操作

● 在列表页面,点击"查看"按钮可进入信息详情页面,如下图所示:

| U应用开发中/   | <u>له</u> |   |      |      |           |            |         |           |          |       | d      | 进销存及工程管理 | 豚統 > 👘 🤇 | DQ      | 4 <sup>20</sup> 🕸 🔵 |
|-----------|-----------|---|------|------|-----------|------------|---------|-----------|----------|-------|--------|----------|----------|---------|---------------------|
| 🗟 销售管理    | ~         | È | 顷    | 79   | "值确认 合    | 同结算        | 工程建设数   | 品牌信息      | 客户信息     | 客户预缴单 | 销货单-列表 | 仓库物流单    | 仓库调拨计划   | 销货退货    | : O                 |
| 🗟 采购管理    | ~         |   | 单据开  | 始日期  |           |            | 单据结束日期  |           |          | 单据单号  |        |          |          |         |                     |
| 🗟 仓库库存管理  | ^         |   | 日请   | 选择   |           |            | 🗇 请选择   |           |          |       |        |          | 展开~      | 重置      | 查询                  |
| 🗟 仓库入库单   |           |   |      |      |           |            |         |           |          |       |        |          |          |         |                     |
| ☺ 仓库出库单   |           |   | 已选中: | : 0项 | (Q)       |            |         |           |          |       |        |          |          | _       | 新增                  |
| 管 仓库调拨单   |           |   |      | 序号   | 单据单号      | 单据日期       | 业务类型    | 关联单据      | 仓库       | 批次    | 备注     | 制单人      | 单据状态     | 操作      |                     |
| 🖺 仓库调度计划  |           | × |      | 1    | RK2024111 | 2024-11-1  | 4 其他入库  |           | 1024仓库   |       |        | 1        | 已生效      | 查看      |                     |
| 🔄 仓库物流单   |           |   |      | 2    | RK2024111 | 2024-11-1- | 4 仓库物流收 | # CKWL202 | . 001批发出 |       | 000    | 11       | 已完成      | 查看      |                     |
| 🖾 仓库商品出入库 |           |   |      |      |           |            |         |           |          |       |        |          |          |         |                     |
| ■ 盘点单     |           |   |      |      |           |            |         |           |          |       |        |          |          |         |                     |
| 〇 门店库存管理  | $\sim$    |   |      |      |           |            |         |           |          |       |        |          |          |         |                     |
| 🔋 项目库存管理  | $\sim$    |   |      |      |           |            |         |           |          |       |        |          |          |         |                     |
| 🗟 财务管理    | ~         |   |      |      |           |            |         |           |          |       |        | 共        | 2条 〈 1 〉 | 15衡/页 > | 前往 1 页              |
|           |           |   |      |      |           |            |         |           |          |       |        |          |          |         |                     |

## 2 仓库出库单

第一步:新增仓库出库单

- 在"仓库出库单"模块下,授权用户可点击"新增",打开信息新增页面(只支持新增 其他出库单);
- 其他业务类型的出库单为自动生成,根据调度计划自动创建;如下图所示:

| 「U应用开发中』  | 2      |   |            |      |           |            |        |         |        |       | d      | 进销存及工程管 | 理系统 > 🦳 🤶 | ) Q     | ran 🕸 🌑 |
|-----------|--------|---|------------|------|-----------|------------|--------|---------|--------|-------|--------|---------|-----------|---------|---------|
| 🖻 销售管理    | ~      | Ê | 颉          | í    | 1店信息 品    | 脾信息 し      | 十量单位 绢 | 前方式     | 账号信息   | 仓库入库单 | 仓库调拨计划 | 仓库出库单×  | 仓库物流单     |         | C       |
| 🖾 采购管理    | $\sim$ |   | 单据开        | 始日期  |           |            | 单据结束日期 |         |        | 单据单号  |        |         |           |         |         |
| 合库库存管理    | ~      |   | <b>回</b> 讲 | 选择   |           |            | □ 请选择  |         |        |       |        |         | 展开~       | 重置      | 查询      |
| 🗟 仓库入库单   |        |   | -          |      | ^         |            |        |         |        |       |        |         |           |         |         |
| 🗟 仓库出库单   |        |   | 已选中        | : 0项 | <b></b>   |            |        |         |        |       |        |         |           |         | 新唱      |
| 🗟 仓库调拨单   |        |   |            | 序号   | 单据单号      | 单据日期       | 业务类型   | 关联单据    | 仓库     | 批次    | 备注     | 制单人     | 单据状态      | 操作      |         |
| 🔄 仓库调度计划  |        | × |            | 1    | CK2024111 | 2024-11-15 | 仓库物流发  | CKWL202 | 001门店货 |       | 001    | (1      | • 已完成     | 查看      |         |
| 🗟 仓库物流单   |        |   |            | 2    | СК2024111 | 2024-11-15 | 仓库物流发  | CKWL202 | 001门店货 |       | 000    | (1      | • 已完成     | 查看      |         |
| 🗟 仓库商品出入库 |        |   |            | 3    | CK2024111 | 2024-11-15 | 仓库物流发  | CKWL202 | 001门店货 |       | 000    | (1      | • 已完成     | 查看      |         |
| 単点盘 🖾     |        |   |            | 4    | СК2024111 | 2024-11-15 | 仓库物流发  | CKWL202 | 001门店货 |       | 备注备注   | (1      | • 已完成     | 查看      |         |
| 🗟 仓库商品库存  |        |   |            | 5    | CK2024111 | 2024-11-14 | 仓库物流发  | CKWL202 | 001门店货 |       |        | 1       | • 已完成     | 查看      |         |
| 🖾 门店库存管理  | $\sim$ |   |            | 6    | СК2024111 | 2024-11-14 | 仓库物流发  | CKWL202 | 001门店货 |       | 0000   | (1      | • 已完成     | 查看      |         |
| 项目库存管理    | ~      |   |            |      |           |            |        |         |        |       |        | <u></u> | 10条 〈 1 〉 | 15条/页 > | 前往 1 页  |

#### 第二步:填写信息

- 在新增弹框页面,填写表单信息之后点击"取消"按钮,则会取消本次操作,并关闭新 增弹框页面;点击"存草稿"按钮,则会将次操作填写内容暂存;点击"保存并新增" 按钮,即会保存本次所填写信息并新开新增页面;点击"保存"按钮,即会保存本次所 填写信息;点击"历史单据"按钮,即进入列表页面;如下图所示:
- 注意:1)新增弹框页面中,标记红色\*的为必填项;必填项,必须填写之后才能保存, 非必填项可根据实际业务选择填写;

| い<br>の<br>日<br>の<br>日<br>の<br>の<br>の<br>の<br>し<br>の<br>の<br>の<br>の<br>の<br>の<br>の<br>の<br>の<br>の<br>の<br>の<br>の |        |              |          |          |          |          |      | 进      | 销存及工程管理系统                     | ~ () | Q  | ¢ <sup>20</sup> ® |   |
|----------------------------------------------------------------------------------------------------|--------|--------------|----------|----------|----------|----------|------|--------|-------------------------------|------|----|-------------------|---|
| 🗈 销售管理                                                                                                    | ~      | 首页    门      | 店信息 品牌信息 | 计量单位     | 结算方式 则   | K号信息 仓(I | 车入库单 | 仓库调拨计划 | 仓库出库单× 仓库                     | 物流单  |    |                   | С |
| ⑤ 采购管理                                                                                                    | ×      | 仓库出库单 / 新增/编 | 謝出库单     |          |          |          |      |        |                               |      |    |                   |   |
| ⑤ 仓库库存管理                                                                                                    | ~      | 单据单号         |          |          | 单据日期     |          |      |        | 制单人 <ul> <li>当其哈日嘎</li> </ul> |      |    |                   |   |
| 🗟 门店库存管理                                                                                                    | Y      | 业务类型         |          | ſ        | 仓库*      |          |      |        |                               |      |    |                   |   |
| 🖾 项目库存管理                                                                                                    | ~      | 其他出库         |          | ~        | 请选择      |          |      | ~      | 选择出库                          | 仓库   |    |                   |   |
| 🗈 财务管理                                                                                                    | ~      | 出库商品明细*      |          | 选择出库商品明约 | 油,至少存在一条 | 象数据才支持提交 | ž    |        |                               |      |    |                   |   |
| 🗟 应收账款                                                                                                    |        | 商品名称*        | 品牌信息     | 商品型号     | 计量单位     | 库存数量     | 10   | 收量*    | 单价*                           | 商品价值 |    | 备注                |   |
| 圖 施工管理                                                                                                    | ×.     |              |          |          |          | 新天工業の詳   | P.   |        |                               |      |    |                   |   |
| ◎ 项目管理                                                                                                    | $\sim$ |              |          |          |          | E170800  |      |        |                               |      |    |                   |   |
| ○ 合同管理                                                                                                    | ~      |              |          |          |          | 十新増      | 1    |        |                               |      |    |                   |   |
| ③ 数据看板                                                                                                    | ~      | 备注           |          |          |          |          |      |        |                               |      |    |                   |   |
| III 基础信息                                                                                                    | Ŷ      |              |          |          |          |          |      |        |                               |      |    |                   |   |
|                                                                                                    |        |              |          |          |          |          | 取消   | 存草     | 島 <b>保存并继</b> 续               | 棘新増  | 保存 | 历史单数              | 書 |

#### 第三步:快捷操作

● 在列表页面,点击"查看"按钮可进入信息详情页面,如下图所示:

| U应用开发中心<br>Intelly Universe App. Stud | 5 |   |       |       |            |           |         |                          |                    |       |        | 进销存及工程管 | 理系統 > 🦳 ( | D Q     | µ <sup>20</sup> ĝ ( |   |
|---------------------------------------|---|---|-------|-------|------------|-----------|---------|--------------------------|--------------------|-------|--------|---------|-----------|---------|---------------------|---|
| 🗟 销售管理                                | ~ | Ĕ | 顷     |       | 门店信息       | 品牌信息      | 计量单位    | 结算方式                     | 账号信息               | 仓库入库单 | 仓库调拨计划 | 仓库出库单×  | 仓库物流单     |         |                     | O |
| 国 采购管理                                | ~ |   | 单据开   | 始日期   |            |           | 单据结束日期  |                          |                    | 单据单号  |        |         |           |         |                     |   |
| 🗄 仓库库存管理                              | ^ |   | 10 ii | 选择    |            |           | □ 请选择   |                          |                    |       |        |         | 展开~       | 重置      | 查询                  |   |
| 🔄 仓库入库单                               |   |   |       |       | ~          |           |         |                          |                    |       |        |         |           |         | 07100               |   |
| 🗟 仓库出库单                               |   |   | 已透中   | : 040 | 103        |           |         |                          |                    |       |        |         |           |         | 37143               |   |
| 🖾 仓库调拨单                               |   |   |       | 序号    | 单据单号       | 单据日期      | 业务类型    | 关联单据                     | 合库                 | 批次    | 备注     | 制单人     | 单据状态      | 操作      |                     |   |
| ⑤ 仓库调度计划                              |   | × |       | 1     | CK2024111. | 2024-11-1 | 5 仓库物流》 | CKWL202.<br>CKWL20241115 | 0011日本最 <b>能</b> 在 | 库     | 001    | (1      | • 已完成     | 查看      |                     |   |
| 🗈 仓库物流单                               |   |   |       | 2     | CK2024111. | 2024-11-1 | 6 仓库物流发 | CKWL202                  | . 001门店货           |       | 000    | (1      | • 已完成     | 查看      |                     |   |
| □ 仓库商品出入库                             |   |   |       | 3     | CK2024111. | 2024-11-1 | 5 仓库物流发 | CKWL202                  | . 001门店货           |       | 000    | (1      | • 已完成     | 查看      |                     |   |
| 単点盤 回                                 |   |   |       | 4     | CK2024111. | 2024-11-1 | 5 仓库物流发 | CKWL202                  | . 001门店货           |       | 备注备注   | 0       | • 已完成     | 查看      |                     |   |
| 🖾 仓库商品库存                              |   |   |       | 5     | CK2024111. | 2024-11-1 | 4 仓库物流发 | CKWL202                  | . 001门店货           |       |        | (1      | • 已完成     | 查看      |                     |   |
| 🗟 门店库存管理                              | ~ |   |       | 6     | CK2024111. | 2024-11-1 | 4 仓库物流》 | CKWL202                  | . 001门店货           |       | 0000   | (1      | • 已完成     | 查看      |                     |   |
| 🔄 项目库存管理                              | ~ |   |       |       |            |           |         |                          |                    |       |        | 共       | 10条 〈 1 〉 | 15条/页 ~ | 前往 1                | 页 |

### 3 仓库调拨单

#### 第一步:新增仓库调拨单

● 在"仓库调拨单"模块下,授权用户点击"发起"进入新增页面;

| U应用开发中心<br>IU应用开发中心 | <u>ک</u> |     |       |          |        |            |        |        |           |           | 进销存及      | 工程管理系统    | ~ (!)     | QĹ      | <mark>和</mark> 竣 |   |
|---------------------|----------|-----|-------|----------|--------|------------|--------|--------|-----------|-----------|-----------|-----------|-----------|---------|------------------|---|
| ◎ 销售管理              | ~        | 首页  | ſ     | 」店信息     | 品牌信息   | 计量单位       | 结算方式   | 账号信息   | 仓库入库单     | 仓库调拨计     | 划仓库出库     | 前半 仓库     | 物流单       | 」库调拨单×  |                  | С |
| 圖 采购管理              | ~        | 单据日 | 期开始   |          |        | 单据日期截止     |        |        | 单据单号      |           |           |           |           |         | _                |   |
| ③ 仓库库存管理            | ^        |     | 抛择    |          |        | □ 请选择      |        |        |           |           |           |           | 展开~       | 重置      | 查询               | • |
| 🖾 仓库入库单             |          |     |       |          |        |            |        |        |           |           |           |           |           |         |                  |   |
| ☺ 仓库出库单             |          | 我自  | 的待办   | 我发起的     | 我处理的   | 抄送我的 爭     | 的草稿 全部 |        |           |           |           |           |           |         |                  | _ |
| 合库调拨单               |          | 已选中 | •: 0项 | 0        |        |            |        |        |           |           |           |           |           |         | 发起               |   |
| ⑤ 仓库调度计划            |          |     | 序号    | 单据单号;    |        | 单据日期 ≑     | 制单人 ≑  | 业务类型 💲 | 调入仓库<br>≑ | 调出仓库<br>≑ | 备注信息<br>≑ | 审批状态<br>≑ | 物流状态<br>≑ | 操作      |                  |   |
| 合库物流单               |          |     | 1     | DB202411 | 150002 | 2024-11-15 | 1.     | 项目调拨   | B普通项目     | 001门店     | 备注信息      | 已通过       | 未发货       | 查看      |                  |   |
| □ 仓库商品出入库           |          |     | 2     | DB202411 | 150001 | 2024-11-15 | 1      | 门店调拨   | 国美电器      | 001门店     | 000       | 已通过       | 未发货       | 查看      |                  |   |
| 単点盘 🖾               |          |     | 3     | DB202411 | 150000 | 2024-11-15 | (1)    | 仓库调拨   | 001采购     | 001门店     | 备注信息      | 进行中       | 已签收       | 查看      |                  |   |
| 🖾 仓库商品库存            |          |     | 4     | DB202411 | 140000 | 2024-11-14 | (1)    | 仓库调拨   | 001批发     | 001门店     | 备注信息      | 已通过       | 已签收       | 查看      |                  |   |
| 🔄 门店库存管理            | ~        |     |       |          |        |            |        |        |           |           |           |           |           |         |                  |   |
| 🖾 项目库存管理            | ~        |     |       |          |        |            |        |        |           |           |           | 共5条       | < 1 > [   | 15象/页 ∨ | 前往 1             | 页 |

- 在新增弹框页面,填写表单信息之后,点击"提交"按钮,即会保存本次所填写信息; 点击"取消"按钮,则会取消本次操作,并关闭新增弹框页面,点击"存草稿"按钮, 则会将次操作填写内容暂存至"我的草稿"中;如下图所示:
- 审核通过后调出仓库自动生成仓库出库单,调入仓库根据业务类型物流状态"签收后" 自动生成仓库/门店/项目入库单;
- 注意:1)新增弹框页面中,标记红色\*的为必填项;必填项,必须填写之后才能保存, 非必填项可根据实际业务选择填写;

| U应用开发中.   | Ċ) |       |            |         |       |       |      |       |         | 进销存及工程管 | 理系統 ∨      | 0 Q ¢  | 21 🕸 🌑 |
|-----------|----|-------|------------|---------|-------|-------|------|-------|---------|---------|------------|--------|--------|
| 😂 销售管理    | ~  | 首页    | 门店信息       | 品牌信息    | 计量单位  | 结算方式  | 账号信息 | 仓库入库单 | 仓库调拨计划  | 仓库出库单   | 仓库物流单      | 仓库调拨单× | C      |
| 🔄 采购管理    | ~  | 仓库调拔单 | / 发起       |         |       |       |      |       |         |         |            |        |        |
| ③ 仓库库存管理  | ~  | 单据单   | 7          |         | 单据日期* | 11-15 |      | 制单人*  | ) 兰其哈日嘎 |         | 部门负责人      |        |        |
| ◎ 仓库入库单   |    | 业务类型  | 型* 选择      | 调出仓库    | 调出仓库* |       |      | 调入仓库  |         |         | 选择调        | 入仓库    |        |
| □ 仓库出库单   |    | 请选择   | Z          | ~       | 器 请送  | 泽     | ×    | 富 请选择 | 74<br>1 | ×       |            |        |        |
| 🗈 仓库调拨单   |    | 选择    | ¥调拨商品明细, 3 | 至少存在一条才 | 支持提交  |       |      |       |         |         |            |        |        |
| ⑤ 仓库调度计划  |    | 《 商品名 | 称*         | 品牌信息    |       | 规格型号  |      | 计量单位  |         | 数量      |            | 备注     |        |
| 🗟 仓库物流单   |    |       |            |         |       |       | 智    | 无数据   |         |         |            |        |        |
| 🔄 仓库商品出入库 |    |       |            |         |       |       | +    | - 新増  |         |         |            |        |        |
| □ 盘点単     |    | 备注信。  | <u>B</u>   |         |       |       |      |       |         |         |            |        |        |
| □ 仓库商品库存  |    |       |            |         |       |       |      |       |         |         |            |        |        |
| 🖾 门店库存管理  | ~  |       |            |         |       |       |      |       |         |         | 友賞班        | 把亦     | 取選     |
| 🗈 项目库存管理  | ~  |       |            |         |       |       |      |       |         |         | 13 -94(10) | JEX    | 40013  |

第三步:快捷操作

- "我的待办"展示页,展示的是需要当前账号人处理的办件;2)"我发起的"展示页,展示的是当前账号人发起的办件;3)"我处理的"展示页,展示的是当前账号人曾处理过的所有办件;4)"抄送我的"展示页,展示的是当前账号收到的"自动抄送"或"手动抄送"的办件;
- 点击"查看"按钮可进入信息详情页面;点击"处理"按钮可对调拨单进行审核;如下 图所示:

| <b>以应用开发中心</b><br>Mathing Linksense App. Start | 0 |   |      |     |                |            |           |        |           |                | 进销有       | 极工程管理系统   | £~ []     | a d       | ĝ   |   |
|------------------------------------------------|---|---|------|-----|----------------|------------|-----------|--------|-----------|----------------|-----------|-----------|-----------|-----------|-----|---|
| ◎ 销售管理                                         | ~ | 首 | 页    |     | 销货单-列表         | 进货单-审      | 销货单       | × 销货单收 | 炊 销货退货    | 2              |           |           |           |           |     | O |
| 2 客户信息                                         |   |   | 单据日期 | 朝开始 |                | 单据日期结      | 束         |        | 预计交       | 货开始日期          |           |           |           |           |     |   |
| ⑤ 客户预缴                                         |   |   | □ 请  | 选择  |                | 🗎 请选择      |           |        |           | 选择             |           |           | 展开~       | 重置        | 查询  |   |
| 🖾 销货单                                          |   | C |      |     |                |            |           | _      |           |                |           |           |           |           |     |   |
| ⑤ 销货退货                                         |   |   | 我的   | 待办  | 我发起的 我处理的      | 抄送我的       | 我的草稿      | 全部     |           |                |           |           |           |           |     |   |
| 高 特价销货单审批                                      |   | , | 已选中: | 0项  | 0              |            |           |        |           |                |           |           |           |           | 发起  |   |
| 🗄 销售收款                                         |   |   |      | 序号  | 单据单号 ≑         | 单据日期 ≑     | 单据状态<br>≑ | 客户 ≑   | 订单来源<br>≑ | 预计交货开<br>始日期 ≑ | 成交金額<br>≑ | 审批状态<br>≑ | 备注信息<br>≑ | 操作        | ]   |   |
| ⑤ 销售工单                                         |   |   |      | 1   | XH202411070001 | 2024-11-07 | 已勘察       | AAA批发  | 线下门店      | 2024-11        | 5.00      | 已通过       | 000       | 查看        |     |   |
| 高 商品库存清单                                       |   |   |      | 2   | XH202411060001 | 2024-11-06 | 待勘察       | 001批发  | 线下门店      | 2024-11        | 200.00    | 已通过       | 0001      | 查看        |     |   |
| ◎ 商品销售记录                                       |   |   |      | 3   | XH202411050003 | 2024-11-05 | 已生效       | 001批发  | 线下门店      | 2024-11        | 100.00    | 已通过       | 000       | 查看        |     |   |
| ⑤ 采购管理                                         | ~ |   |      | 4   | XH202411050002 | 2024-11-05 | 待勘察       | 001批发  | 线下门店      | 2024-11        | 70000.00  | 进行中       | 001       | 查看        |     |   |
| 原存管理                                           | ~ |   |      |     |                |            |           |        |           |                |           |           |           |           |     |   |
| ⑤ 财务管理                                         | ~ |   |      |     |                |            |           |        |           |                |           | 共4条       | < 11 >    | 15張/贞 > 前 | 往 1 | 页 |

### 4 仓库调度计划

第一步:新增仓库调度计划

- 在"仓库调度计划"模块下,授权用户可点击"新增",打开信息新增页面;
- 进货单、采购退货单、调拨单、销货单会自动创建调拨计划;如下图所示:

| U应用开发中/   | 6 |   |      |     |           |        |          |      |      |      | 进      | 崩存及工程管理系         | 凝洗 マ 👘 🕛 | Q 🖞        | \$ <b>•</b> |
|-----------|---|---|------|-----|-----------|--------|----------|------|------|------|--------|------------------|----------|------------|-------------|
| 🖻 销售管理    | ~ | Ĕ | 顷    | 1   | 仓库调拨×     |        |          |      |      |      |        |                  |          |            | C           |
| 圖 采购管理    | ~ |   | 关联单  | 居单号 |           | 商      | 品名称      |      |      | 业务类型 |        |                  |          |            |             |
| □ 仓库库存管理  | ^ |   |      |     |           |        | 富 请选择    |      | ×    | 请选择  |        |                  | 展开~      | 田田         | 新闻          |
| 🖾 仓库入库单   |   |   |      |     | ~         |        |          |      |      |      |        |                  |          |            |             |
| 🗟 仓库出库单   |   |   | 已选中: | 0项  | 63        |        |          |      |      |      |        |                  |          |            | 672<br>1    |
| 🗟 仓库调拨单   |   |   |      | 序号  | 单据单号      | 业务类型   | 关联单据     | 备注   | 物流状态 | 制单人  | 发货仓库   | 收货仓库/项<br>目/门店/客 | 收货地址     | 操作         |             |
| 合库调度计划    |   | ~ |      |     |           |        |          |      |      |      |        | 户/供应商            |          |            |             |
| ⑤ 仓库物流单   |   |   |      | 1   | CKDDJH202 | 采购进货收货 | JH-20241 | 03   | 已发货  | 1.   |        | 001批发出           | 北京市      | 查看 签收      |             |
| 🗟 仓库商品出入库 |   |   |      | 2   | CKDDJH202 | 项目补货发货 | DB202411 | 001  | 已签收  | 1)   | 001门店货 | B普通项目            | 昆明市五华    | 查看         |             |
| 国 盘点単     |   |   |      | 3   | CKDDJH202 | 门店补货发给 | DB202411 | 000  | 已签收  | 1.   | 001门店货 | 国美电器             | 昆明市五华    | 查看         |             |
| ⑤ 仓库商品库存  |   |   |      | 4   | CKDDJH202 | 仓库调度发  | DB202411 | 000  | 已签收  | 1.   | 001门店货 | 001采购供           | 昆明市五华    | 查看         |             |
| 🗄 门店库存管理  | ~ |   |      | 5   | CKDDJH202 | 销售发货   | XH202411 | 备注备注 | 已签收  | 1.   | 001门店货 | C批发客户            | 昆明市      | 查看         |             |
| ☺ 项目库存管理  | ~ |   |      |     |           |        |          |      |      |      |        | 共 16 条           | < 1 2 >  | 15条/页 > 前往 | 1页          |

#### 第二步:填写信息

- 在新增弹框页面,填写表单信息之后点击"取消"按钮,则会取消本次操作,并关闭新 增弹框页面;点击"提交"按钮,即会保存本次所填写信息;如下图所示:
- 注意:1)新增弹框页面中,标记红色\*的为必填项;必填项,必须填写之后才能保存, 非必填项可根据实际业务选择填写;

| U应用开发中心<br>whethy University Appe Disaster    |   |                 |                  |          |       |                |      | 进销存及工程管理系统 🗸 | () Q | ¢ <sup>22</sup> © |     |
|-----------------------------------------------|---|-----------------|------------------|----------|-------|----------------|------|--------------|------|-------------------|-----|
| ◎ 销售管理 ~                                      |   | 首页 仓库调数         | Ł ×              |          |       |                |      |              |      |                   | O   |
| 图 采购管理 ~                                      | ť | 3年调拨计划 / 新增/编辑调 | 實计划              |          |       |                |      |              |      |                   |     |
| ③ 仓库库存管理 ^                                    | L | 单据单号            | <b>扶</b> 择调度业务类型 | <u>l</u> | 单据日期  |                |      | 制单人          |      |                   |     |
| ③ 合库入库单                                       |   | ~               | 2)               | -        | →旺田垣* |                |      | 告告合度*        |      |                   |     |
| ③ 合库出库单                                       |   | 请选择             |                  |          | 富 请选择 |                | ×    | 富 请选择        |      |                   | ×   |
| ⑤ 仓库调拨单                                       |   | 收货仓库/门店/项目/客    | 户/供应商*           |          | 收货地址* |                |      | 收货联系人*       |      |                   |     |
| ⑤ 合库出库单                                       |   | 器 请选择           |                  | ×        |       |                |      |              |      |                   |     |
| ⑤ 仓库调拨单                                       |   | 收货联系电话*         |                  |          |       |                |      |              |      |                   |     |
| ⑤ 仓库出库单                                       | " |                 |                  |          |       |                |      |              |      |                   |     |
| ⑤ 仓库调拨单                                       |   | 备注              |                  |          |       |                |      |              |      |                   | -   |
| ③ 仓库图摩注划                                      | « | 附件              |                  |          |       |                |      |              |      |                   | - 1 |
| ⑤ 合库调拨单                                       |   |                 |                  |          |       | <b>C</b> -2    |      |              |      |                   |     |
| ⑤ 仓库调度计划                                      | × |                 |                  |          |       | ▲ 将文件拖到此处,或点击上 | 传    |              |      |                   |     |
| 国 仓库物流单                                       | L |                 |                  |          |       | 支持:所有类型        |      |              |      |                   |     |
| ☑ 仓库商品出入库                                     |   |                 |                  |          |       |                |      |              |      |                   | - 1 |
| 国 仓库物流单                                       |   | 发货明细信息*         | 选择调度商            | 品明细      |       |                |      |              |      |                   |     |
| ⑤ 仓库商品出入库                                     |   | 商品名称*           | 品牌信息             | 商品語      | 뀦号    | 计量单位           | 库存数量 | 数量*          | 备注   |                   |     |
| 国 盘点单                                         |   |                 |                  |          |       | 暂无数据           |      |              |      |                   |     |
| ③ 仓库商品库存                                      |   |                 |                  |          |       | + 新增           |      |              |      |                   |     |
| 回门店库存管理 ~                                     |   |                 |                  |          |       |                |      |              |      |                   |     |
| □ 项目库存管理 ~~~~~~~~~~~~~~~~~~~~~~~~~~~~~~~~~~~~ |   |                 |                  |          |       |                |      |              | 取消   | 提文                |     |

第三步:快捷操作

 在列表页面,点击"编辑"按钮可对未创建物流单的调拨计划进行编辑;点击"查看" 按钮进行信息详情页面;点击"发货"按钮可快捷创建仓库物流单;点击"签收"按钮 可对商品进行签收确认;如下图所示:

| U应用开发中/   | 2 |   |      |      |           |        |          |     |      |      |           | 进销存及工程管               | III系统 <b>~</b> ①        | o q 🕰 🕸 🌑      |
|-----------|---|---|------|------|-----------|--------|----------|-----|------|------|-----------|-----------------------|-------------------------|----------------|
| ③ 销售管理    | ~ | 首 | 页    |      | 仓库调拔×     |        |          |     |      |      |           |                       |                         | O              |
| 🗇 采购管理    | ~ | - | 关联单  | 据单号  |           |        | 商品名称     |     |      | 业务类型 |           |                       |                         |                |
| ③ 仓库库存管理  | ~ |   |      |      |           |        | 置 请选择    |     | ×    | 请选择  |           |                       | 展开~                     | 11日<br>11日     |
| 国 仓库入库单   |   |   |      |      |           |        |          |     |      |      |           |                       |                         |                |
| □ 仓库出库单   |   | ť | 3选中: | : 0项 | ©         |        |          |     |      |      |           |                       |                         | 新增             |
| 合库调拨单     |   |   |      | 序号   | 单据单号      | 业务类型   | 关联单据     | 备注  | 物流状态 | 制单人  | 发货仓库      | 收货仓库/项目/门<br>店/客户/供应商 | 收货地址                    | 操作             |
| 🖹 仓库调度计划  |   | « |      | 9    | CKDDJH202 | 采购退货发货 | TH-20241 |     | 已发货  | 1.   |           |                       | 昆明市                     | 查看             |
| 国 仓库物流单   |   |   |      | 10   | CKDDJH202 | 仓库调度发货 | DB202411 |     | 未发货  | (1)  | 001门店货储仓库 | 001采购供应仓              | 昆明市五华区皇                 | 编辑 查看 发货       |
| □ 仓库商品出入库 |   |   |      | 11   | CKDDJH202 | 销售发货   | XH202411 | 000 | 已怨收  | 1.   | 001采购供应合  | B批发客户                 | 北京市                     | 查看             |
| 国 盘点单     |   |   |      | 12   | CKDDJH202 | 销售发货   | XH202411 | 000 | 已然收  | 1    | 001采购供应合  | B批发客户                 | 北京市                     | 查看             |
| □ 仓库商品库存  |   |   |      | 13   | CKDDJH202 | 仓库调度收货 | DB202411 | 000 | 未发货  | (1)  | 001门店货储仓库 |                       |                         | 编辑 查看          |
| □ 门店库存管理  | ~ |   |      | 14   | CKDDJH202 | 仓库调度发货 | DB202411 | 000 | 已签收  | 1.   | 001门店货储仓库 | 001批发出货仓库             | 昆明市五华区皇                 | 查看             |
| 项目库存管理    | × |   |      | 15   | CKDDJH202 | 采购进货收货 | JH-20241 |     | 已发货  | 1.   |           | 001采购供应仓              | 上海市                     | 查看 签收          |
| 🖾 财务管理    | ~ |   |      |      |           |        |          |     |      |      |           | Ħ                     | ŧ17条 < <mark>1</mark> > | 50条/页 > 前往 1 页 |
| ◎ 施工管理    |   |   |      |      |           |        |          |     |      |      |           |                       |                         |                |

### 5 仓库物流单

第一步:新增仓库物流单

- 在"仓库物流单"模块下,授权用户可点击"新增",打开信息新增页面;
- 根据仓库调度计划快捷创建仓库物流单;如下图所示:

| U应用开发中/   | <u>له</u> |   |     |      |               |             |           |           |           |             |              |      | 进销存及]     | [程管理系统 > | ()                | a d <sup>e</sup> | ¢ (   | ) |
|-----------|-----------|---|-----|------|---------------|-------------|-----------|-----------|-----------|-------------|--------------|------|-----------|----------|-------------------|------------------|-------|---|
| ⑤ 销售管理    | ~         | Ê | 顷   | ť    | 论库调拨计划 仓      | 车物流单×       |           |           |           |             |              |      |           |          |                   |                  | 3     | С |
| 圆 采购管理    | $\sim$    |   | 业务单 | 据单号  |               |             | 客户名称      |           |           | 告           | 順人           |      |           |          |                   |                  |       |   |
| □ 仓库库存管理  | ^         |   | 请输  | λ    |               |             | 请选择       |           |           | ~ ] [       | +            |      |           | 展开       | ~                 | 重置               | 查询    |   |
| ☺ 仓库入库单   |           |   |     |      |               |             |           |           |           |             |              |      |           |          |                   |                  |       | 5 |
| ☺ 仓库出库单   |           |   | 已选中 | : 0项 | 0             |             |           |           |           |             |              |      |           |          |                   | L                | 新增    | J |
| ③ 仓库调拨单   |           |   |     | 序号   | 单据单号 ≎        | 业务类型<br>令   | 发货仓库<br>≑ | 关联单据 ≑    | 收货地址<br>令 | 收货联系<br>人 ≑ | 收货联系<br>电话 ≑ | 备注 ≑ | 物流状态<br>≑ | 制单人 ≑    | <b>创建时</b> (<br>令 | 操作               |       |   |
| 🗟 仓库调度计划  |           | Ĩ |     | 1    | CKWL20241     | 采购退的        | 001门      | TH-20241  | 昆明市       | 张继          | 178954       | 000  | 已签收       | 1)       | 2024-1            | 编辑 查看            |       |   |
| ⑤ 仓库物流单   |           |   |     | 2    | CKWL20241     | 项目补约        | 001门      | DB202411  | 昆明市       | 赵显玉         | 178954       | 001  | 已签收       | 1.       | 2024-1            | 编辑 查看            |       |   |
| 🖾 仓库商品出入库 |           |   |     | 3    | CKWL20241     | 门店补约        | 001门      | DB202411  | 昆明市       | 赵显玉         | 178954       | 000  | 已签收       | 1        | 2024-1            | 编组查看             |       |   |
| 単点盘 🖾     |           |   |     | 4    | CKWL20241     | 仓库调度        | 001门      | DB202411  | 昆明市       | 赵显玉         | 178954       | 000  | 已签收       | 1)       | 2024-1            | 编辑 查看            |       |   |
| 🔄 仓库商品库存  |           |   |     | 5    | CKWL20241     | 销售发售        | 001门      | XH202411  | 昆明市       | 张坤          | 179845       | 备注备注 | 已签收       | 1)       | 2024-1            | 编辑查看             |       |   |
| 🖻 门店库存管理  | $\sim$    |   |     | r    | CI01/1 202741 | laketer+>.z | 00177     | VI1003411 | - المحاد  | DIVER.      | 100004       |      | - Tétalir |          | 2024-1            | 伯信 本主            |       |   |
| 🗟 项目库存管理  | ~         |   |     |      |               |             |           |           |           |             |              |      |           | 共11条 〈   | 1 > [             | 15条/页 > 前後       | 圭 1 页 |   |

- 在新增弹框页面,填写表单信息之后点击"取消"按钮,则会取消本次操作,并关闭新 增弹框页面;点击"提交"按钮,即会保存本次所填写信息;如下图所示:
- 注意:1)新增弹框页面中,标记红色\*的为必填项;必填项,必须填写之后才能保存, 非必填项可根据实际业务选择填写;

| UD应用开发中心<br>Indexify Universe App. Stuce | 2      |    |                |          |      |       |      |      | 进销存及     | 工程管理 | 11系統 マ () | Q 🕰 8 | \$ <b>•</b> |
|------------------------------------------|--------|----|----------------|----------|------|-------|------|------|----------|------|-----------|-------|-------------|
| 5 销售管理                                   | ~      | Ê  | 百页 仓库调拨计划      | 仓库物流单×   |      |       |      |      |          |      |           |       | C           |
| (C) IT IN A THE                          |        | ¢. | 车物流单 / 新増      |          |      |       |      |      |          |      |           |       |             |
| 国 米购官堆                                   | ~      |    | 单据单号           |          | 单据日  | 期     |      | 制单人  |          |      | 业务类型*     |       |             |
| 合库库存管理                                   | ^      |    | 选择调拨计划         |          | 西选   | 操发货仓库 |      | 根据业务 | 关型选择收货仓库 |      | 请选择       |       | ~           |
| ⑤ 仓库入库单                                  |        |    | 调拨计划*          |          | 发出合  | ·库*   |      | 收货合库 |          |      | 收拾地址*     |       |             |
| 🗈 仓库出库单                                  |        |    | 请选择            | ~        | 请选   | 择     | ~    | 富 请选 | 7        | ×    | 请输入       |       |             |
| ○ 仓库调拨单                                  |        |    |                |          | 広告時  | "盔申话* |      | 条注   |          |      |           |       | _           |
|                                          |        | «  | 遺論入            |          | 1856 | λ     |      | 诸給入  |          |      |           |       |             |
| 管 仓库调度计划                                 |        |    | 选择发货商品明细,马     | ►少存在一条数据 | 居才支持 | 提交    |      |      |          |      |           |       |             |
| 🗈 仓库物流单                                  |        |    |                |          |      |       |      |      |          |      |           |       |             |
| ⑤ 仓库商品出入库                                |        |    | 商品名称*          | 品牌信息     |      | 规格型号  | 计量单位 |      | 库存数量     | 实发数  | 7量*       | 备注    | _           |
| 回 身占的                                    |        |    |                |          |      |       | 暂无   | 数据   |          |      |           |       |             |
|                                          |        |    |                |          |      |       | + 5  | 所增   |          |      |           |       |             |
| 合库商品库存                                   |        |    | 544/24         |          |      |       |      |      |          |      |           |       |             |
| 🖾 门店库存管理                                 | $\sim$ |    | and the second |          |      |       |      |      |          |      |           |       |             |
| 🔄 项目库存管理                                 | ~      |    |                |          |      |       |      | E    | 双消 存草稿   | 保存   | 并继续新增     | 保存 历  | 史单据         |

#### 第三步:快捷操作

- 在列表页面,点击"编辑"按钮可对物流单进行编辑,物流状态为未发货时支持编辑所 有字段,其他状态只支持编辑签收信息模块字段;点击"查看"按钮进行信息详情页面; 点击"查看"按钮可进行信息详情页;
- 若"是否签收"为否时,生成仓库入库单,如下图所示:

| U应用开发中/<br>Maily Universe App. Stu | Č)     |   |      |     |             |           |           |           |           |             |              |      | 进销存及      | □程管理系统 ∨ | ()       | Q 4 <sup>20</sup> \$ |     |
|------------------------------------|--------|---|------|-----|-------------|-----------|-----------|-----------|-----------|-------------|--------------|------|-----------|----------|----------|----------------------|-----|
| ☺ 销售管理                             | ~      | È | 듌    | ť   | 这库调拨计划      | 仓库物流单×    |           |           |           |             |              |      |           |          |          |                      | C   |
| ⑤ 采购管理                             | ~      |   | 业务单  | 居单号 |             |           | 客户名称      |           |           | 告           | 间单人          |      |           |          |          |                      |     |
| 合库库存管理                             | $\sim$ |   | 请输入  |     |             |           | 请选择       |           |           | ~           | +            |      |           | 展开       | ~        | 重置                   | a   |
| 🗟 仓库入库单                            |        |   |      |     | ~           |           |           |           |           |             |              |      |           |          |          |                      |     |
| 🗟 仓库出库单                            |        |   | 已选中: | 0项  | (Q)         |           |           |           |           |             |              |      |           |          |          | 新作                   |     |
| 🗈 仓库调拨单                            |        |   |      | 序号  | 单据单号 ≑      | 业务类型<br>令 | 发货仓库<br>令 | 关联单据 ≑    | 收货地址<br>令 | 收货联系<br>人 ≑ | 收货联系<br>电话 ≑ | 备注 🗘 | 物流状态<br>≑ | 制单人 🗇    | 创建时<br>令 | 操作                   |     |
| 🗟 仓库调度计划                           |        | ľ |      | 1   | CKWL2024    | 1 采购退的    | 001门      | TH-20241  | 昆明市       | 张继          | 178954       | 000  | 已签收       | 1•       | 2024-1   | 编辑 查看                |     |
| 🕄 仓库物流单                            |        |   |      | 2   | CKWL2024    | 1 项目补约    | 001门      | DB202411  | 昆明市       | 赵显玉         | 178954       | 001  | 已签收       | 1.       | 2024-1   | 编辑查看                 |     |
| 🗈 仓库商品出入库                          |        |   |      | 3   | CKWL2024    | 1   门店补约  | 001门      | DB202411  | 昆明市       | 赵显王         | 178954       | 000  | 已签收       | 1)       | 2024-1   | 编辑 查看                |     |
| 単点盘 🗃                              |        | 1 |      | 4   | CKWL2024    | 1 仓库调9    | 001门      | DB202411  | 昆明市       | 赵显玉         | 178954       | 000  | 已签收       | 1)       | 2024-1   | 编辑 查看                |     |
| 🖾 仓库商品库存                           |        |   |      | 5   | CKWL2024    | 1 销售发红    | 001门      | XH202411  | 昆明市       | 张坤          | 179845       | 备注备注 | 已签收       | 1.       | 2024-1   | 编辑查看                 |     |
| 🖾 门店库存管理                           | $\sim$ |   |      | c   | CIV141 2024 | 1 Astrony | 00177     | VI1003411 | JL        | DIVER.      | 100004       |      | m/staller |          | 2024 1   | 伯佑 太王                |     |
| 🖻 项目库存管理                           | $\sim$ |   |      |     |             |           |           |           |           |             |              |      |           | 共11条 〈   | 1 > [    | 15魚/页 > 前往 1         | a a |

## 6 仓库商品出入库

记录所有商品的出入库明细,可根据查询条件精准查询;

| U应用开发中心<br>kdm2y Liniversite App. Sta | Č)<br>sto |    |      |      |             |          |                |           |          | 进销存及工程管理系统 | €~ ! Q          | 4ª 🏽 🔵   |
|---------------------------------------|-----------|----|------|------|-------------|----------|----------------|-----------|----------|------------|-----------------|----------|
| ◎ 销售管理                                | ~         | Ĕ  | 顷    | ť    | a库调拨单 进货单-4 | 示 仓库商品库存 | ĉ.             | ₩出入× 采购退货 | 弹 仓库调拨计划 | 仓库物流单      |                 | C        |
| ⑤ 采购管理                                | ~         |    | 出入库  | 时间开始 |             | 出入库时间约   | 吉束             | 批次批       | ₽.       |            |                 |          |
| 🗈 仓库库存管理                              | ^         | IL | □ 请  | 选择   |             | □ 请选择    |                | 5         | 请选择      | ×          | 展开~ 重置          | 查询       |
| ③ 仓库入库单                               |           |    |      |      |             |          |                |           |          |            |                 |          |
| 🗈 仓库出库单                               |           |    | 已选中: | : 0项 | 0           |          |                |           |          |            |                 |          |
| 🗟 仓库调拨单                               |           |    |      | 序号   | 出入库日期 🗘     | 出入库类型 ≑  | 出入库单号 💲        | 合库 ≑      | 商品名称 🗘   | 商品分类 🗘     | 商品规格 ⇔          | 出入库数量 ≎  |
| 国 仓库调度计划                              |           | ×  |      | 1    | 2024-11-15  | 出库       | CK202411150004 | 001门店货储仓库 | 笔记本电脑    | 数码产品       | SMCP-20241030   | 10       |
| 🗈 仓库物流单                               |           |    |      | 2    | 2024-11-15  | 出库       | CK202411150003 | 001门店货储仓库 | 密封胶      | 通用耗材       | MFJ-20241101001 | 10       |
| ⑤ 仓库商品出入库                             |           |    |      | 3    | 2024-11-15  | 入库       | RK202411150000 | 001采购供应合  | 螺丝钉及螺母   | 家电安装耗材     | JDAZHC-202410   | 100      |
| 単点盘                                   |           |    |      | 4    | 2024-11-15  | 出库       | CK202411150002 | 001门店货储仓库 | 螺丝钉及螺母   | 家电安装耗材     | JDAZHC-202410   | 100      |
| ③ 仓库商品库存                              |           |    |      | 5    | 2024-11-15  | 出库       | CK202411150001 | 001门店货储仓库 | 油烟机      | 辅助工具类      | YYJ-20241101001 | 1        |
| 🔄 门店库存管理                              | $\sim$    |    |      | 6    | 2024-11-14  | 出库       | CK202411140006 | 001门店货储仓库 | 油烟机      | 辅助工具类      | YYJ-20241101001 | 1        |
| 🖾 项目库存管理                              | ~         |    |      |      |             |          |                |           |          | 共 20 条 〈   | 1 2 > 15条/页     | ─ 前往 1 页 |

### 7 盘点单

第一步:新增仓库盘点单

● 在"盘点单"模块下,授权用户可点击"新增",打开信息新增页面;如下图所示:

| U应用开发中/   | <mark>له</mark> |   |      |              |         |            |       |          |       |        |      | 进销存及工程 | 1管理系統 > | () Q     | ¢ <sup>22</sup> ⊚ |     |
|-----------|-----------------|---|------|--------------|---------|------------|-------|----------|-------|--------|------|--------|---------|----------|-------------------|-----|
| ◎ 销售管理    | ~               | Ĕ | 顷    |              | 采购退货单   | 质保金管理      | 施工计划  | 项目勘察     | 保证金管理 | 补充协议   | 扣款登记 | 产值确认   | 合同结算    | 仓库调拨单    |                   | : 0 |
| 🔄 采购管理    | ~               |   | 单据单  | <del>9</del> |         |            | 单据日期开 | 始        |       | 单据日期截」 | F    |        |         |          |                   |     |
| ③ 仓库库存管理  | ^               |   |      |              |         |            | 🗇 请选择 |          |       | □ 请选择  |      |        | 展开~     | 重置       | 查询                |     |
| 🗟 仓库入库单   |                 |   |      |              | ~       |            |       |          |       |        |      |        |         | 1        |                   |     |
| 🗟 仓库出库单   |                 |   | 已选中: | : 0项         | 63      |            |       |          |       |        |      |        |         |          | 新增                |     |
| 合库调拨单     |                 |   |      | 序号           | 单据单号    | ≑ 单据日期     | ÷     | 盘点仓库 \$  | 单据状   | 态 💲    | 业务员  | 41     | 番注      | 操作       |                   |     |
| 🗟 仓库调度计划  |                 | × |      | 1            | PD20241 | 11 2024-11 | -15   | 001采购供应合 | 已生效   |        | 🕒 何迪 |        |         | 编辑查看     | 計制除开始             | 台盘兵 |
| 🔄 仓库物流单   |                 |   |      |              |         |            |       |          |       |        |      |        |         |          |                   |     |
| 🗟 仓库商品出入库 |                 |   |      |              |         |            |       |          |       |        |      |        |         |          |                   |     |
| 国 盘点単     |                 |   |      |              |         |            |       |          |       |        |      |        |         |          |                   |     |
| 🖾 仓库商品库存  |                 |   |      |              |         |            |       |          |       |        |      |        |         |          |                   |     |
| 🖾 门店库存管理  | $\checkmark$    |   |      |              |         |            |       |          |       |        |      |        |         |          |                   |     |
| 🕒 项目库存管理  | ~               |   |      |              |         |            |       |          |       |        |      |        | 共1条 〈 1 | 15傷/页 >> | 前往 1              | 页   |

- 在商品选择页面,点击"叠加确认"按钮,将在商品已有数据的基础上,增加新的数量;
   点击"覆盖确认"按钮,将直接用新的商品数量替换原有的数量;
- 在新增弹框页面,填写表单信息之后点击"取消"按钮,则会取消本次操作,并关闭新 增弹框页面;点击"存草稿"按钮,则会将次操作填写内容暂存;点击"保存"按钮, 即会保存本次所填写信息;如下图所示:
- 注意:1)新增弹框页面中,标记红色\*的为必填项;必填项,必须填写之后才能保存, 非必填项可根据实际业务选择填写;

| 「U应用开发中心<br>transpiterers for Test                               |      |                   |       |            |        |      |                 |                              |               | 进销存及工程管         | 理系统 ~       | () Q    | <b>₽</b> ® |    |
|------------------------------------------------------------------|------|-------------------|-------|------------|--------|------|-----------------|------------------------------|---------------|-----------------|-------------|---------|------------|----|
| ⑤ 销售管理 ~                                                         |      | 首页                | 仓库调拨单 | 进货单-标      | 合库商品库存 | ×    | 仓库出入库           | 采购退货单                        | 合库调报计划        | 仓库物流单           | 仓库出库单       | 仓库入库单   | 1          | 0  |
| □ 采购管理 ~                                                         |      | 7 8/148/9808102.5 | ((181 |            |        |      |                 |                              |               |                 |             |         |            |    |
| 日 仓库库存管理 ~                                                       |      | 单据单号              |       |            |        |      |                 | 单据日期<br>回 2024-11            | 1-1铣择盘占合      | 库               |             |         |            |    |
| ⑤ 仓库入库单                                                          |      | 制单人               |       |            |        |      |                 | 盘点仓库*                        | 201+1117/1/10 | 0 <del>-1</del> |             |         |            |    |
| ⑤ 仓库出库单                                                          |      | (2) ≝300          | 日嘎    |            |        |      |                 | 器 请选择                        | 揮             |                 |             |         |            | ×  |
| ⑤ 仓库调拨单                                                          |      | 皇点人员*             |       |            |        |      |                 |                              |               |                 |             |         |            | _  |
| ⑤ 仓库出库单                                                          |      | +                 |       |            |        |      |                 |                              |               |                 |             |         |            |    |
| ⑤ 仓库调报单                                                          |      | 备注                |       |            |        |      |                 |                              |               |                 |             |         |            |    |
| 国 仓库调度计划                                                         | ~    |                   |       |            |        |      |                 |                              |               |                 |             |         |            |    |
| ⑤ 仓库物流单                                                          |      | 約14               |       |            |        |      |                 |                              |               |                 |             |         |            |    |
| ⑤ 仓库调度计划                                                         | «    |                   |       |            |        |      | 6               | Ð                            |               |                 |             |         |            |    |
| ⑤ 仓库调拨单                                                          |      |                   |       |            |        |      | 将文件拖到此处<br>支持 月 | <mark>上,或点击上传</mark><br>所有类型 | ¢.            |                 |             |         |            |    |
| 回 会库调度计划                                                         | «    |                   |       |            |        |      |                 |                              |               |                 |             |         |            |    |
| □ 合库物液单                                                          |      | 盘点明细              |       |            |        |      |                 |                              |               |                 |             |         | _          | -  |
| 合库商品出入库                                                          |      |                   |       |            |        |      |                 |                              | 选择盘           | 点商品明组           | Ð           |         | 选择商品       | 58 |
| <ul> <li>(3)+46(1000)/(3)+</li> <li>(3)+66(1000)/(3)+</li> </ul> |      | 商品名称              | 品牌    | <b>射信息</b> | 商品型号   | 计量单位 | 建单时             | 库存数量                         | 建单时成本单价       | 实际教量            | ×           | 2亏数量    | 盈亏金额       |    |
|                                                                  |      |                   |       |            |        |      | 96 T-           | 80117                        |               |                 |             |         |            |    |
|                                                                  |      |                   |       |            |        |      | EI/U            | 80,010                       |               |                 |             |         |            |    |
| <ul> <li>5.144.75 首先</li> <li>5.154.75 首先</li> </ul>             |      |                   |       |            |        |      |                 |                              |               |                 | 取消          | 存草稿     | 保存         | ŧ  |
|                                                                  |      |                   |       |            |        |      |                 |                              |               |                 |             |         |            |    |
| ↓ 」                                                              |      |                   |       |            |        |      |                 |                              |               | 11047913 T FR68 | 加灭结认        | . ○     | 21 m       |    |
| thing Universe App State                                         |      |                   |       |            |        |      |                 |                              |               | (194) /X.Lite B | YENROV +    | 0 0     | + \$       | 0  |
| 5 朔曹<br>                                                         |      |                   |       |            |        |      |                 |                              |               |                 |             |         |            |    |
|                                                                  | 合击   |                   |       | 东口夕物       |        | 左赤約島 |                 | 67.78                        |               |                 | 成本的价        |         |            |    |
|                                                                  | UNT. |                   |       | 1100000000 |        | 山中刻處 |                 | /064                         | Pare vi       |                 | 10046-d=1/1 |         |            |    |
|                                                                  |      |                   |       |            |        |      |                 |                              |               |                 |             |         |            |    |
| le t                                                             |      |                   |       |            |        |      | R.              |                              |               |                 |             |         |            |    |
| E t                                                              |      |                   |       |            |        | -51  |                 |                              |               | 共0条 《           | 1 ) 15条     | 质 ∨ 前往  | 1页         |    |
| le t                                                             |      |                   |       |            |        |      |                 |                              |               |                 |             |         |            |    |
| 国 t 已选中: 0项                                                      |      |                   |       |            |        |      |                 |                              |               |                 |             |         |            | 8  |
|                                                                  | 仓库   |                   |       | 商品名称       |        | 在库数量 |                 | 成本                           | 均衡额           |                 | 成本单价        |         |            |    |
| 10 H                                                             |      |                   |       |            |        |      |                 |                              |               |                 |             |         |            |    |
| E f                                                              |      |                   |       |            |        |      |                 |                              |               |                 |             | ation 1 | -          |    |
| <b>国 门店</b>                                                      |      |                   |       |            |        |      |                 |                              |               | 取消              | 6加          | 御みる     | 品编认        |    |
| 🔄 项目库存管理 🔷                                                       |      |                   |       |            |        |      |                 |                              |               |                 |             |         |            |    |

第三步:快捷操作

 在列表页面,点击"编辑"按钮可进入信息编辑页面,点击"查看"按钮可进入信息详 情页面,点击"删除"按钮可删除该条盘点数据,点击"开始盘点"按钮盘点状态变为 进行中不可删除,点击"完成盘点"按钮盘点结束只支持查看,点击"导出"按钮可导 出该盘点单,如下图所示:

| U应用开发中心<br>Induity Laivense App. Stace | 2      |   |      |      |           |          |       |          |       |       |      | 进销存及工程 | 管理系统 >    | . Q     | ¢ <sup>20</sup> @ |     |
|----------------------------------------|--------|---|------|------|-----------|----------|-------|----------|-------|-------|------|--------|-----------|---------|-------------------|-----|
| ◎ 销售管理                                 | ~      | 1 | 首页   | 5    | 同购退货单 匠   | 保金管理     | 施工计划  | 项目勘察     | 保证金管理 | 补充协议  | 扣款登记 | 产值确认   | 合同结算      | 仓库调拨单   |                   | : 0 |
| 国 采购管理                                 | $\sim$ |   | 单据单  | 号    |           |          | 单据日期开 | 始        |       | 单据日期截 | E    |        |           |         | _                 |     |
| 🗟 仓库库存管理                               | ^      |   |      |      |           |          | □ 请选择 | 2        |       | □ 请选择 |      |        | 展开~       | 重置      | 查询                |     |
| 🔄 仓库入库单                                |        |   |      |      | ~         |          |       |          |       |       |      |        |           |         |                   |     |
| 🗄 仓库出库单                                |        |   | 已选中: | : 0项 | Ø         |          |       |          |       |       |      |        |           |         | 新唱                |     |
| 🗈 仓库调拨单                                |        |   |      | 序号   | 单据单号 ≑    | 单据日期     | ÷     | ⇒ 和合点盘   | 单据    | (态 ≑  | 业务员  | 1      | 話注        | 桑作      |                   |     |
| 合库调度计划                                 |        | × |      | 1    | PD2024111 | 2024-11- | 15    | 001采购供应仓 | 已生药   | R     | 🕒 何迪 |        |           | 扁粗 查希   | i 删除开始            | 合盘。 |
| 🗈 仓库物流单                                |        |   |      |      |           |          |       |          |       |       |      |        |           |         |                   |     |
| ☺ 仓库商品出入库                              |        |   |      |      |           |          |       |          |       |       |      |        |           |         |                   |     |
| 🖀 盘点单                                  |        |   |      |      |           |          |       |          |       |       |      |        |           |         |                   |     |
| ☺ 仓库商品库存                               |        |   |      |      |           |          |       |          |       |       |      |        |           |         |                   |     |
| 🖾 门店库存管理                               | $\sim$ |   |      |      |           |          |       |          |       |       |      |        |           |         |                   |     |
| 5 项目库存管理                               | ~      |   |      |      |           |          |       |          |       |       |      |        | 共1条 〈 1 〉 | 15条/页 > | 前往 1              | 页   |

# 8 仓库商品库存

记录所有商品在各仓库下的当前库存,可根据查询条件精准查询;

| UI应用开发中心<br>Infratly Linkenses App. Studi | 2 |   |     |      |             |        |         |           |      |        | j      | 进销存及工程管 <sup>3</sup> | 里系统 > (  | DQĹ        | 2 <sup>22</sup> 🕸 🛑 |
|-------------------------------------------|---|---|-----|------|-------------|--------|---------|-----------|------|--------|--------|----------------------|----------|------------|---------------------|
| 🗈 销售管理                                    | ~ | È | 듌   | ŧ    | 肖货单-列表 采    | 购退货单 。 | 〔保金管理 〕 | 施工计划 〕    | 页目勘察 | 保证金管理  | 补充协议   | 扣款登记                 | 产值确认     | 合同结算       | : 0                 |
| 圖 采购管理                                    | ~ |   | 商品名 | 称    |             |        | 仓库      |           |      |        |        |                      |          |            |                     |
| 🗟 仓库库存管理                                  | ~ |   | 8   | 请选择  |             | ×      | 富 请选择   |           | ×    |        |        |                      |          | 重置         | 查询                  |
| 圆 仓库入库单                                   |   |   |     |      |             |        |         |           |      |        |        |                      |          |            |                     |
| □ 仓库出库单                                   |   |   | 已选中 | : 0项 | \$ <u>3</u> |        |         |           |      |        |        |                      |          |            |                     |
| 🗟 仓库调拨单                                   |   |   |     | 序号   | 仓库 ≑        | 商品名称 ≑ | 商品分类 🗘  | 商品规格 🗘    | 品牌 ≑ | 库存单位 💲 | 在库数量 ≑ | 成本单价 💲               | 库存金额 \$  | 入库时间 💲     | 最近更新 ≑              |
| ⑤ 仓库调度计划                                  |   | × |     | 1    | 001批发出      | 数码相机   |         | SMXJ-202  |      |        | 25     | 5.00                 | 5.00     | 2024-11-15 | 2024-11-1           |
| 🗟 仓库物流单                                   |   |   |     | 2    | 1024仓库      | 密封胶    |         | MFJ-20241 |      |        | 25     | 5.00                 | 5.00     | 2024-11-14 | 2024-11-1           |
| □ 仓库商品出入库                                 |   |   |     |      |             |        |         |           |      |        |        |                      |          |            |                     |
| 国 虚点単                                     |   |   |     |      |             |        |         |           |      |        |        |                      |          |            |                     |
| 🖾 仓库商品库存                                  |   |   |     |      |             |        |         |           |      |        |        |                      |          |            |                     |
| 🔄 门店库存管理                                  | ~ |   |     |      |             |        |         |           |      |        |        |                      |          |            |                     |
| 🗟 项目库存管理                                  | ~ |   |     |      |             |        |         |           |      |        |        | Ħ                    | 2条 〈 1 〉 | 15条/页 >    | 前往 1 页              |